# Fjärrbokning av Gästlägenheten via internet

### Gå in på sidan https://brflinnea.aptustotal.se

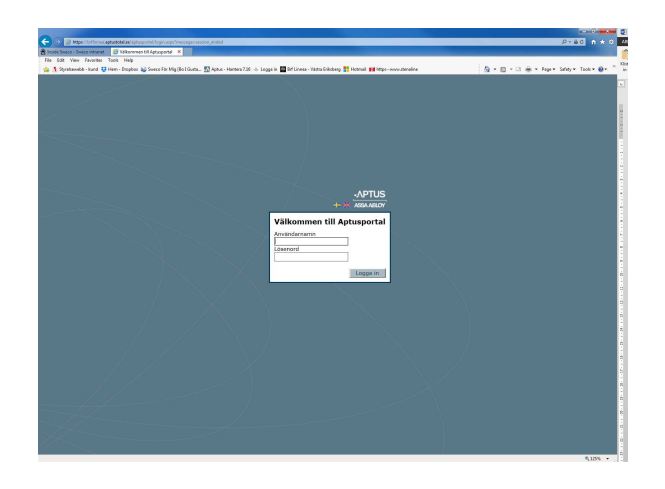

Fyll i:

Användarnamn: 34111-xxxx (där "xxxx" står för ert lägenhetsnummer)

Lösenord: 12345

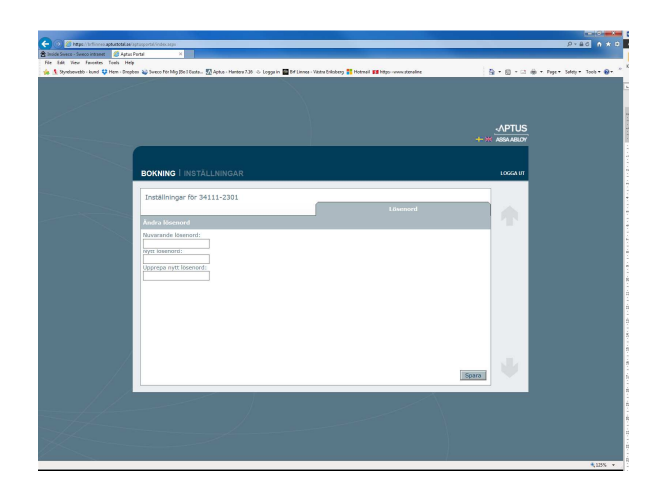

Gå in under inställningar och byt till ett personligt login

**OBS!!** Skriv in ert nya lösenord nedan, så finns det i lägenhetspärmen om ni flyttar.

Skriv ert login här:....

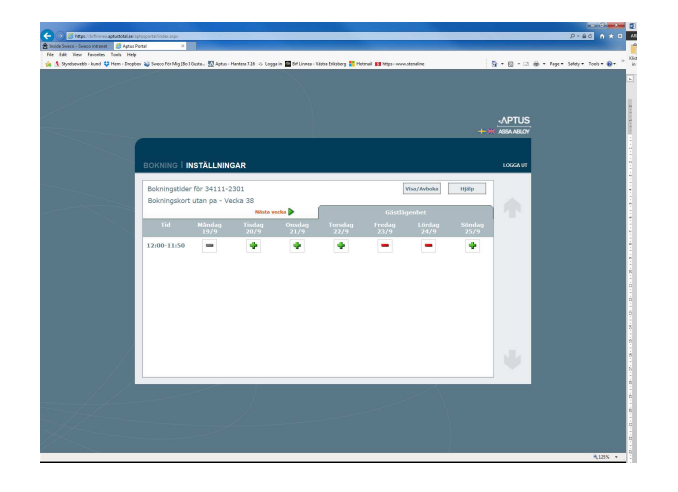

Under bokning kan ni se när gästlägenheten är ledig, och göra era bokningar. Ni kan också avboka här. (Se nästa sida)

#### Bokning

Leta rätt på ett ledigt pass i kalenderbilden (symboliseras av ett <sup>4</sup>) och klicka på detta. Bokningen bekräftas genom att symbolen visas istället. Om du skall boka annan tid än innevarande vecka, klicka på 'Nästa vecka', så bläddrar du en vecka

Om du skall boka annan tid an innevarande vecka, klicka pa 'Nasta vecka', sa bladdrar du en vecka i taget.

#### Avboka

Om du ändrar dig så sker avbokning genom att du klickar på 🥝. Denna växlar då åter till 🕂 .

#### Visa/avboka

Detta val ger dig en lista på pass som du bokat, och om du vill kan du avboka. Listan visar dessutom pass för tider som redan passerats så att du kan få en översikt på alla pass du utnyttjat för innevarande period.

#### Teckenförklaring

Passet är upptaget. Någon annan har bokat detta.
Passet är ej bokningsbart. Kan bero på att tiden passerats eller att passet är reservarat.
Passet är ej bokningsbart ännu. Visas dels för pass som ligger bortanför den möjliga bokningsperioden och dels i de fall när funktionen 'Sista timmen-bokning' är aktiverad.

## Fjärrbokning av Gästlägenheten via App

Ladda ner appen Bokning Smartphone gratis från App Store eller Google Play

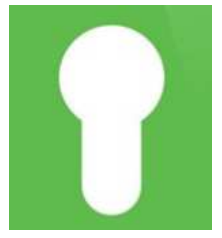

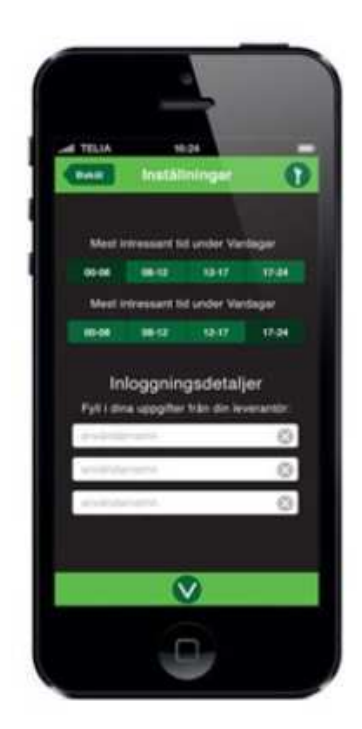

Starta Appen

Fyll i enligt nedan:

Adress: https://brflinnea.aptustotal.se

Användarnamn: 34111-xxxx (där "xxxx" står för ert lägenhetsnummer)

Lösenord: 12345 Byt till ett personligt login under inställningar

**OBS!!** Skriv in ert nya lösenord nedan, så finns det i lägenhetspärmen om ni flyttar.

Skriv ert login här:....

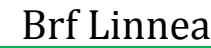